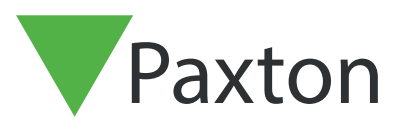

Paxton

# Fusion des bases de données d'utilisateurs via un fichier .CSV

Exportation de la base de données d'utilisateurs

La première étape pour exporter la base de données d'utilisateurs via la logiciel Net2.

Sur le logiciel Net2

Accédez à Ficher > Exporter

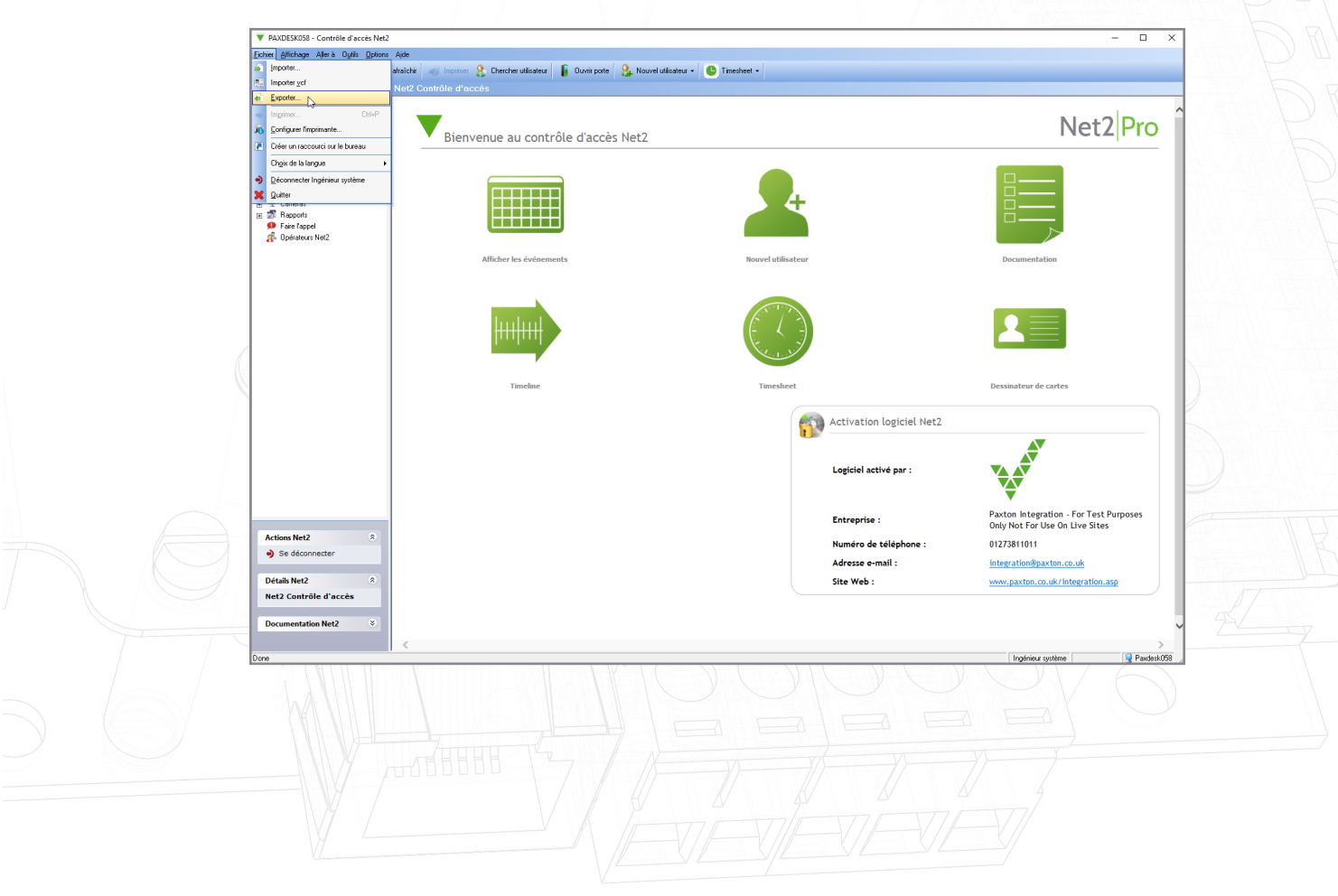

Enregistrez le fichier sur votre bureau

| <ul> <li>PAXDESK058 - Controle d'acces Net2</li> </ul>                                                                                                    |                                                                              |                                                                                                    |                                        | - 0                                    |
|----------------------------------------------------------------------------------------------------|------------------------------------------------------------------------------|----------------------------------------------------------------------------------------------------|----------------------------------------|----------------------------------------|
| Eichier Affichage Aller à Outlis Options                                                                                                    | Ajde                                                                         |                                                                                                    |                                        |                                        |
| Précédent * Suivant * G Ra                                                                                                    | fraichir 🦪 Imprimer 🧏 Chercher ublisateur 📗 Duw                              | poste 🍇 Nouvel utilisateur 🔹 🕒 Timesheet 🔹                                                                                                    |                                        |                                        |
| <ul> <li>VecZCentiké docké</li> <li>IVerandité</li> <li>IVerandit</li></ul> | Net2 Contrôle d'acces<br>Bienvenue au contrôle d'a<br>Alicher les événements | ccès Net2<br>Fapote:<br>Swein: Totalog v                                                                                                    |                                        | Net2 Pro                               |
|                                                                                                    | Timeline                                                                     | File name: Ske 1 Save as type: CSV Richter(".cev) Indquez le caractère utilisé pour séparer les champs : @ Virgule OTabulation Porit-virgule Divers | Save<br>Cancel<br>vation logiciel Net2 | Dessinateur de cartes                  |
|                                                                                                    |                                                                              |                                                                                                    | Logiciel activé par :<br>Entreprise :  | Paxton Integration - For Test Purposes |

Terminez cette étape pour le site 1 et 2, en vous assurant que les fichiers sont nommés de manière appropriée pour éviter toute confusion

## Fusion des fichiers CSV

Ouvrez les deux fichiers côte à côte dans Excel

|                   |                     |             |                  | S            | ite 1                                                                         |                                                         |                         |                |               |         |                                                          |             |           |                          |                             | Site                                                               | 2                                                      |                                |              |             |              |
|-------------------|---------------------|-------------|------------------|--------------|-------------------------------------------------------------------------------|---------------------------------------------------------|-------------------------|----------------|---------------|---------|----------------------------------------------------------|-------------|-----------|--------------------------|-----------------------------|--------------------------------------------------------------------|--------------------------------------------------------|--------------------------------|--------------|-------------|--------------|
| (                 | Enregistrement      | automatique | •                | <b>%-</b> du | ≂ Site1                                                                       | Joe Strou                                               | ıd JS 🖉                 | • •            |               |         | Enregistren                                              | nent automa | tique 💽   | ) 🛛 🤈                    | • d•                        | ≂ Site 2                                                           | Jo                                                     | e Stroud                       | s lä         | ⊞ -         | - 0          |
| Ficl<br>Co<br>res | hier <u>Accueil</u> | Police Alic | Mise en page     | Formules     | Données Ré<br>se en forme con<br>ttre sous forme<br>les de cellules<br>Styles | évision Affich<br>nditionnelle ~<br>e de tableau ~<br>~ | age Aide<br>Cellules Éd | P Recherch     |               | Fi<br>( | ichier <u>Acc</u><br>Coller <del>S</del><br>esse-papiers | ueil Insert | ion Mise  | en page F<br>%<br>Nombre | ormules<br>Mis<br>Me<br>Sty | Données<br>se en forme<br>ttre sous for<br>les de cellule<br>Style | Révision<br>conditionnel<br>me de tables<br>ts ~<br>25 | Affichage<br>le ~<br>lu ~ Cell | Aide /       | D Recher    | d 🖻          |
| A1                | L *                 | : ×         | √ f <sub>x</sub> | Nom de fam   | ille                                                                          |                                                         |                         |                | ^             |         |                                                          | ¥ :         | ×         | f <sub>x</sub> No        | m de fam                    | ille                                                               |                                                        |                                |              |             |              |
| 4                 | Α                   | В           | с                | D            | E                                                                             | F                                                       | G                       | н              | I I B         |         | A                                                        | В           | с         | D                        | E                           | F                                                                  | G                                                      | н                              | 1            | J           | к            |
| i                 | Nom de fam          | Prénom      | Second prén      | Numéro de    | cCode PIN                                                                     | Service                                                 | Niveau d'acc            | Téléphone      | N° de poste   | 1       | Nom de                                                   | fa Prénom   | Second pr | Numéro d                 | Code PIN                    | Service                                                            | Niveau d                                               | 'a Téléphor                    | N° de pos    | Fax         | Date d'act   |
| 2                 | Edwards             | Rose        |                  |              |                                                                               | Visitors                                                |                         |                |               | 2       | Madley                                                   | Tony        |           |                          |                             | Sales                                                              |                                                        |                                |              |             | 2019-Oct-    |
| 3                 | Ryan                | Catherine   |                  |              |                                                                               | Support                                                 |                         |                |               | 3       | Pope                                                     | Chris       |           |                          |                             | Support                                                            |                                                        |                                |              |             | 2019-Oct-    |
|                   | Smith               | Jane        |                  |              |                                                                               | Sales                                                   | {'AccessLeve            | ls':[{'Name':' | À toute heure | 4       | James                                                    | Laura       |           |                          |                             | Sales                                                              | {'Accessl                                              | evels':[{'N                    | ame':'Altijo | d, elke dei | ur 2019-Oct- |
|                   | Smith               | John        |                  |              |                                                                               | Accounts                                                | {'AccessLeve            | ls':[{'Name':' | À toute heure | 5       | i Richards                                               | Mary        |           |                          |                             | Accounts                                                           | {'Accessl                                              | evels':[{'N                    | ame':'Altijo | d, elke de  | ur 2019-Oct- |
|                   | Stroud              | Joe         |                  |              |                                                                               | Accounts                                                | {'AccessLeve            | ls':[{'Name':' | Heures ouvré  | 6       | 5                                                        |             |           |                          |                             |                                                                    |                                                        |                                |              |             |              |
| t.                |                     |             |                  |              |                                                                               |                                                         |                         |                |               | 7       | '                                                        |             |           |                          |                             |                                                                    |                                                        |                                |              |             |              |
|                   |                     |             |                  |              |                                                                               |                                                         |                         |                |               | 8       | 3                                                        |             |           |                          |                             |                                                                    |                                                        |                                |              |             |              |
| )                 |                     |             |                  |              |                                                                               |                                                         |                         |                |               | 9       | •                                                        |             |           |                          |                             |                                                                    |                                                        |                                |              |             |              |
| 0                 |                     |             |                  |              |                                                                               |                                                         |                         |                |               | 10      | 0                                                        |             |           |                          |                             |                                                                    |                                                        |                                |              |             |              |
| 1                 |                     |             |                  |              |                                                                               |                                                         |                         |                |               |         | 1                                                        |             |           |                          |                             |                                                                    |                                                        |                                |              |             |              |
| 2                 |                     |             |                  |              |                                                                               |                                                         |                         |                |               | 12      | 2                                                        |             |           |                          |                             |                                                                    |                                                        |                                |              |             |              |
| 3                 |                     |             |                  |              |                                                                               |                                                         |                         |                |               | 1:      | 3                                                        |             |           |                          |                             |                                                                    |                                                        |                                |              |             |              |
| 4                 |                     |             |                  |              |                                                                               |                                                         |                         |                |               | 14      | 4                                                        |             |           |                          |                             |                                                                    |                                                        |                                |              |             |              |
| ٥<br>د            |                     |             |                  |              |                                                                               |                                                         |                         |                |               | 12      | 5<br>6                                                   |             |           |                          |                             |                                                                    |                                                        |                                |              |             |              |
| 7                 |                     |             |                  |              |                                                                               |                                                         |                         |                |               | 17      | 7                                                        |             |           |                          |                             |                                                                    |                                                        |                                |              |             |              |
| ,<br>8            |                     |             |                  |              |                                                                               |                                                         |                         |                |               | 15      | 8                                                        |             |           |                          |                             |                                                                    |                                                        |                                |              |             |              |
| 9                 |                     |             |                  |              |                                                                               |                                                         |                         |                |               | 10      | 9                                                        |             |           |                          |                             |                                                                    |                                                        |                                |              |             |              |
| 0                 |                     |             |                  |              |                                                                               |                                                         |                         |                |               | 20      | 0                                                        |             |           |                          |                             |                                                                    |                                                        |                                |              |             |              |
| 1                 |                     |             |                  |              |                                                                               |                                                         |                         |                |               | 21      | 1                                                        |             |           |                          |                             |                                                                    |                                                        |                                |              |             |              |
| 2                 |                     |             |                  |              |                                                                               |                                                         |                         |                |               | 22      | 2                                                        |             |           |                          |                             |                                                                    |                                                        |                                |              |             |              |
| 3                 |                     |             |                  |              |                                                                               |                                                         |                         |                |               | 23      | 3                                                        |             |           |                          |                             |                                                                    |                                                        |                                |              |             |              |
| 4                 |                     |             |                  |              |                                                                               |                                                         |                         |                |               | 24      | 4                                                        |             |           |                          |                             |                                                                    |                                                        |                                |              |             |              |
| 5                 |                     |             |                  |              |                                                                               |                                                         |                         |                |               | 25      | 5                                                        |             |           |                          |                             |                                                                    |                                                        |                                |              |             |              |
|                   |                     |             |                  |              |                                                                               |                                                         |                         |                |               | 26      | e                                                        |             |           |                          |                             |                                                                    |                                                        |                                |              |             |              |
| 6                 |                     |             |                  |              |                                                                               |                                                         |                         |                |               | 24      | 0                                                        |             |           |                          |                             |                                                                    |                                                        |                                |              |             |              |
| 6                 |                     |             |                  |              |                                                                               |                                                         |                         |                |               | 27      | 7                                                        |             |           |                          |                             |                                                                    |                                                        |                                |              |             |              |

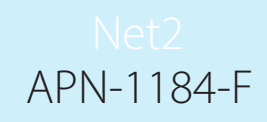

Copiez et collez les données utilisateur du site 2 dans l'autre base de données en effectuant un clic droit sur les utilisateurs que vous voulez copier.

|                                                                                                    | A                                                                                                    | 3 C D                                                                                                    | E F                                                                                                    | G H                                                                                                    |                                                                                                    | К                                                                                                    | L M                                                                                                    | N O                                                                                                    | p 🔺                                                                                                    |                                                                                                    |  |
|----------------------------------------------------------------------------------------------------|----------------------------------------------------------------------------------------------------|----------------------------------------------------------------------------------------------------|----------------------------------------------------------------------------------------------------|----------------------------------------------------------------------------------------------------|----------------------------------------------------------------------------------------------------|----------------------------------------------------------------------------------------------------|----------------------------------------------------------------------------------------------------|----------------------------------------------------------------------------------------------------|----------------------------------------------------------------------------------------------------|----------------------------------------------------------------------------------------------------|--|
|                                                                                                    | 1     Nom de fc Prén       2     Madley     Tony       3     Pope     Chris       4     James     Laura                                                                                                    | om Second pr Numéro<br>Calibri v 1<br>G I = c                                                                                                    | $\frac{1}{2} \sim \frac{1}{2} \sim \frac{1}$ | Niveau d'a Télépi                                                                                                    | ioni N° de posi Fax<br>'Name':'À toute heur                                                                                                    | Date d'act Date<br>2019-Oct- 2019<br>2019-Oct-17<br>e, t 2019-Oct-17                                   | e d'écł Adresse 1 Ac<br>9-Oct-18                                                                                                    | lresse 2 Ville                                                                                                    | Départem C                                                                                               |                                                                                                    |  |
|                                                                                                    | 5 Richards Mary<br>6<br>7<br>8                                                                                                    | Couper                                                                                                    | s de collage :                                                                                                    | {'AccessLevels':[·                                                                                                    | 'Name':'A toute heu                                                                                                    | e, t 2019-Oct-12019                                                                                    | )-Dec-24                                                                                                    |                                                                                                    |                                                                                                    |                                                                                                    |  |
|                                                                                                    | 9<br>10<br>11<br>12<br>13                                                                                                    | Collage                                                                                                    | spécial                                                                                                    |                                                                                                    |                                                                                                    |                                                                                                    |                                                                                                    |                                                                                                    |                                                                                                    |                                                                                                    |  |
|                                                                                                    | 14<br>15<br>16                                                                                                    | Supprin<br>Effacer                                                                                                    | ner<br>le contenu                                                                                                    |                                                                                                    |                                                                                                    |                                                                                                    |                                                                                                    |                                                                                                    |                                                                                                    | $\mathcal{D}(\mathbb{R})$                                                                                                    |  |
|                                                                                                    | 17<br>18<br>19<br>20<br>21                                                                                                    | E Format<br>Hauteu<br>Masque                                                                                                    | de cellule<br>r de ligne<br>r                                                                                                    |                                                                                                    |                                                                                                    |                                                                                                    |                                                                                                    |                                                                                                    |                                                                                                    | Bal                                                                                                    |  |
|                                                                                                    | 22                                                                                                    | Afficher                                                                                                    | r                                                                                                    |                                                                                                    |                                                                                                    |                                                                                                    |                                                                                                    |                                                                                                    |                                                                                                    | L K n                                                                                                    |  |
|                                                                                                    |                                                                                                    |                                                                                                    |                                                                                                    | )                                                                                                    |                                                                                                    | (                                                                                                    |                                                                                                    | Ì                                                                                                    |                                                                                                    | D l                                                                                                    |  |
| egistrement auto                                                                                                    | omatique 💽 📙 🍤                                                                                                    | ~ (? ~ ⊽ Site1 ,                                                                                                    | Joe Stroud 15 🌈 🖪                                                                                                    |                                                                                                    | K Enregistrement au                                                                                                    | tomatique 💽 🖫                                                                                          | ∽~ (?` ∓ Site                                                                                                    | e 2 - E Joe Stre                                                                                                    | rud J5 🄏 🗉                                                                                               | - • ×                                                                                                    |  |
| egistrement auto<br>r <u>Accueil</u> In<br>r Dr Pol<br>vapiers s                                                                                                    | sertion Mise en page Fc<br>Sertion Mise en page Fc<br>Sertion Alignment Nombre<br>Alignment Nombre                                                                                                    | ✓ Site 1      ✓ Site 1      ✓ Site 1      ✓ Mise en forme condition     ✓ Mise en forme condition     ✓ Mise de callules ~     ✓ Styles de callules ~                                                                                                    | loe Stroud 15 DF II<br>Affichage Aide D<br>nelle II<br>leau II<br>Cellulus Edition                                                                                                    | Recherci 🖄 🖓                                                                                                    | <ul> <li>★ Enregistrement au</li> <li>Fichier Accueil</li> <li>↓ ↓ ↓ ↓ ↓ ↓ ↓ ↓ ↓ ↓ ↓ ↓ ↓ ↓ ↓ ↓ ↓ ↓ ↓</li></ul>                                                                                                    | Komatique<br>Insertion Mise en pag<br>A<br>Lice Alignement No                                          |                                                                                                    | +2 - E Joe Stro<br>es Révision Affici<br>ne conditionnelle ~<br>forme de tableau ~<br>ules ~<br>tytes                                                                                                    | uud 15 22 13<br>aage Aide $P$ 1<br>III $P$<br>Cellules Édition<br>V                                      | ×<br>Recherci E P<br>Idées<br>Idées                                                                                                    |  |
| egistrement auto<br>Accueil In<br>Accueil In<br>Pol<br>Pol<br>vapiers Is                                                                                                    | sertion Mise en page Fo<br>Sertion Mise en page Fo<br>Alignment Mom<br>V<br>V<br>K<br>K<br>K<br>K<br>K<br>K<br>K<br>K<br>K<br>K<br>K<br>K<br>K                                                                                                    | Stel      Stel      Stel      Mules Données Révision      Mules en forme condition      Multes ourse condition      Styles de callules ~      Styles      Styles  hards                                                                                                    | Joe Stroud JE 2 0<br>Affichage Aide 2<br>nelle -<br>leau -<br>Cellules Edition                                                                                                    | Recherci 🕑 🖓<br>Idees<br>Idees                                                                                                    | <ul> <li>Enregistrement au</li> <li>Fichier Accuell</li> <li>Coller b</li> <li>Presse-papiers rs</li> <li>A5 *</li> </ul>                                                                                                    | ormatique                                                                                              | P = Formules     Donné       %     Mise en form       mitre     Styles de cell       Styles de cell     S       Richards     S                                                                                                    | 2 - EJoe Stro<br>as Révision Affici<br>e conditionnelle ∨<br>forme de tableau ~<br>ules ~<br>tytes                                                                                                    | ud 15 27 E<br>nage Aide P f<br>E<br>Cellules Édition                                                     | - C ×<br>Secherd & P<br>Idées<br>Idées                                                                                                    |  |
| Accueil in Accueil Accueil in Accueil in Acc                                                                                                    | sertion Mise en page Fr<br>sertion Mise en page Fr<br>ice Alignement Nombre<br>X X & Rict<br>B C Rict<br>B C Rict<br>B Rict<br>B C Rict<br>B C Rict<br>B Rict<br>B Rict | Code PIN     Server     Styles                                                                                                    | Lee Streud 35 2 0<br>Affichage Aide 9<br>Reau Celulus Edition<br>Celulus Edition<br>Tice Niveau d'acc Tél<br>tors<br>port (Accesstevels):                                                                                                    | Recherci 🖉 🖓<br>Idées<br>Idées<br>H I<br>Éphone N° de poste<br>(Name' À toute heur                                                                                                    | K Enregistrement au     Fichier Accueil     Fichier Accueil     Coller      Coller      Pesse-papiers F     A 5     A 5     A 1 Nom de fa Prén     A Madley Tony     A James Laur     S Feinhards Man                                                                                                    | Insertion Mise en page<br>insertion Mise en page<br>ince Alignement No<br>C D<br>C D<br>Second pr Nume | Sete     Sete     Sete | s 2 - E., Joe Stro<br>es Révision Affici<br>re conditionnelle ~<br>forme de tableau ~<br>ules ~<br>ules ~<br>Niveau d', Télé<br>rt<br>(AccessLevels<br>t'/crosset audor                                       | ud 15 27 19<br>age Aide $ ho$ 1<br>Gelules Édition<br>H 1<br>phon N° de pos Fax<br>1[(Name: 'Altijd, ell | - • · ×<br>Recherci P • · · · · · · · · · · · · · · · · · ·                                                                                                |  |
| egistement autors<br>Accueil in<br>Poly<br>papiers rs<br>a more<br>a more<br>A more<br>A mo                                                                                                    | sertion Mise en page fe<br>sertion Mise en page fe<br>Alignement Nombre<br>X J. Ridd<br>B C<br>senom Second prén Nu<br>se<br>therine<br>ry                                                                                                    | Steller     Steller     Steller     Steller     Styles     Styles     St | Affichage     Jide     P       Affichage     Aide     P       nelle -     Edition     P       Jeau -     Cellules     Edition       F     G     G       rice     Niveau d'acc Tél       tors     Poots       ports     ('AccessLevels':       VaccessLevels':     ('AccessLevels':                                                                                                    | Recherci 🕑 🖓<br>Recherci 🕑 🖓<br>Idées<br>Idées                                                                                                    | <ul> <li>Enregistrement au</li> <li>Fichier Accuell</li> <li>Fichier Accuell</li> <li>Coller Accuell</li> <li>Pecse-papies 10</li> <li>Presse-papies 10</li> <li>A 5</li> <li>A 5</li> <li>A 6</li> <li>I Nom de fa Prefi</li> <li>I Madley Tony</li> <li>Pope Carbon Accueller Tony</li> <li>Pope Carbon Accueller Tony</li> <li>Fichards Mary</li> <li>Fichards Mary</li> <li>Fichards Mary</li> <li>Fichards Mary</li> <li>Fichards Mary</li> <li>Fichards Mary</li> <li>Fichards Mary</li> <li>Fichards Mary</li> <li>Fichards Mary</li> <li>Fichards Mary</li> <li>Fichards Mary</li> <li>Fichards Mary</li> <li>Fichards Mary</li> </ul>                                                                                                    | ormatique                                                                                              | 5) - C+ - Site       je     Formules       %     Image       Image     Image       Image     Image                                                                                                    | <ul> <li>2 - E., Joe Stro<br/>as Révision Affici<br/>e conditionnelle ~<br/>forme de tableau ~<br/>ules ~</li> <li>G</li> <li>Niveau d'i Télé</li> <li>Niveau d'i Télé</li> <li>rta l'AccessLevels</li> </ul> | H I<br>phone VAtijd, elk                                                                                 | - □ ×  Recherd      K      - □ ×      Idées      Idées      J     K      Date d'at Dat     2019-0ct-17      te deux 2019-0ct-201      ie deux 2019-0ct-201 |  |
| egistement aut<br>r Accueil in<br>L Pal<br>solution<br>papiers 5<br>A Pal<br>solution<br>A Pal<br>solution | sertion Mise en page Fo<br>sertion Mise en page Fo<br>ice Allgement Nombre<br>Rict<br>B C Rict<br>B C Rict<br>B C I<br>no Second prén Nu<br>se therine<br>ry                                                                                                    | Code PIN Serv     Sale     Code PIN Serv     Sale     Accco                                                                                                    | Joe Stroud     Image: Add provided in the second second seco                                                                                                    | Recherci 🖒 🖓 🖓 Idées<br>Idées<br>Idées | Enregistrement au     Fichier Accuel     Fichier Accuel     Caller     Caller     Caller     A     A | Insertion Mise en page<br>itee Alignement No<br>C D O<br>C D O<br>O M Second pr Nume                   | P = F     Pornules Donné     Pornules Donné     Mise en form     mare     Styles de cal     S     Richards     E = F     Suppo     Sulps     Sales     Sales     Accour                                                                                                    | s 2 - E., Joe Stro<br>es Révision Affici<br>te conditionnelle ~<br>forme de tableau ~<br>ules ~<br>ules ~<br>g<br>e Niveau d'i Télé<br>rt<br>['AccessLevels<br>tts ['AccessLevels                             | H I<br>phon N <sup>a</sup> de pos Fax<br>Selfules Édition<br>11(Name: Altijd, elk                        | ×<br>Recherd B P<br>Idées<br>Idées ^<br>Date d'act Dat<br>2019-Oct-201<br>2019-Oct-17<br>re deur 2019-Oct-17<br>re deur 2019-Oct-201                       |  |

Une fois les données utilisateur copiées, les ID utilisateur devront être vérifiés pour s'assurer qu'aucun n'a d'ID utilisateur identique.

Net2 APN-1184-F

Par exemple- ici, la ligne 2 et la ligne 6 ont le même ID utilisateur.

| Enre                                                                                                    | gistrement     | automatique (                                       |                                                                | <b>୬</b> • ୧* |                                                          | Site 1 - Excel   |                                                          | Joe Stroud                                | I JS 🔏         | T                  |                                     |    | × |
|----------------------------------------------------------------------------------------------------|----------------|-----------------------------------------------------|----------------------------------------------------------------|---------------|----------------------------------------------------------|------------------|----------------------------------------------------------|-------------------------------------------|----------------|--------------------|-------------------------------------|----|---|
| Fichier                                                                                                    | Accue          | il Insertior                                        | n Mise er                                                      | n page Fo     | ormules Do                                               | onnées Ré        | vision Aff                                               | ichage Ai                                 | de 🔎 I         | Rechercł           | [                                   | ß  | ₽ |
| Coller                                                                                                    | X<br>[≞ ~<br>≪ | Calibri<br><b>G</b> $I \leq \sim$<br>$\square \sim$ | <ul> <li>11 </li> <li>A^ A<sup>×</sup></li> <li>A ×</li> </ul> |               | Standard<br>Standard<br>Standard<br>Standard<br>Standard | d                | lise en forme c<br>lettre sous forn<br>tyles de cellules | onditionnelle ~<br>ne de tableau ~<br>; ~ | Cellules       | ¢<br>Édition       | J<br>Idées                          |    |   |
| resse-p                                                                                                    | apiers 🕞       | Police                                              | Gi I                                                           | Alignement    | ⊡ Nombr                                                  | e Gil            | Style                                                    | 5                                         |                | 1                  | Idées                               |    |   |
| AA6                                                                                                    | -              | : ×                                                 | $\sqrt{-f_x}$                                                  | 2             |                                                          |                  |                                                          |                                           |                |                    |                                     |    |   |
|                                                                                                    |                |                                                     |                                                                |               |                                                          |                  |                                                          |                                           |                |                    |                                     |    |   |
|                                                                                                    |                |                                                     |                                                                |               |                                                          |                  |                                                          |                                           |                |                    |                                     |    |   |
|                                                                                                    |                |                                                     |                                                                |               |                                                          |                  |                                                          |                                           |                |                    |                                     |    |   |
|                                                                                                    |                |                                                     |                                                                |               |                                                          |                  |                                                          |                                           |                |                    |                                     |    |   |
|                                                                                                    | R              | S                                                   | т                                                              | U             | V                                                        | W                | X                                                        | Y                                         | Z              | AA                 |                                     | AB |   |
| ▲<br>1 Tél                                                                                                    | R<br>léphone à | S<br>Fax à domici                                   | T<br>Tél. portable                                             | U<br>E-mail   | V<br>Poste (fonct                                        | W<br>Date de déb | X<br>Immatricula                                         | Y<br>Remarques                            | Z<br>Membre du | AA<br>ID utilisa   | ateur                               | AB |   |
| 1 Tél                                                                                                    | R<br>léphone à | S<br>Fax à domici                                   | T<br>Tél. portable                                             | U<br>E-mail   | V<br>Poste (foncti                                       | W<br>Date de déb | X<br>Immatricula                                         | Y<br>Remarques                            | Z<br>Membre du | AA<br>ID utilisa   | ateur<br>2                          | AB |   |
| 1 Tél<br>2 3                                                                                                    | R<br>léphone à | S<br>Fax à domici                                   | T<br>Tél. portable                                             | U<br>E-mail   | V<br>Poste (fonct                                        | W<br>Date de déb | X<br>Immatricula                                         | Y<br>Remarques                            | Z<br>Membre du | AA<br>ID utilisa   | ateur<br>2<br>3                     | AB |   |
| 1 Tél<br>2<br>3                                                                                                    | R<br>léphone à | S<br>Fax à domici                                   | T<br>Tél. portable                                             | U<br>E-mail   | V<br>Poste (foncti                                       | W<br>Date de déb | X<br>Immatricula                                         | Y<br>I Remarques                          | Z<br>Membre du | AA<br>ID utilisa   | ateur<br>2<br>3<br>4                | AB |   |
| 1 Tél<br>2 3                                                                                                    | R<br>léphone à | S<br>Fax à domici                                   | T<br>Tél. portable                                             | U<br>E-mail   | V<br>Poste (foncti                                       | W<br>Date de déb | X<br>Immatricula                                         | Y<br>I Remarques                          | Z<br>Membre du | AA<br>ID utilisa   | ateur<br>2<br>3<br>4<br>5           | AB |   |
| 1 Tél<br>2 3<br>4 5                                                                                                    | R<br>léphone à | S<br>Fax à domici                                   | T<br>Tél. portable                                             | U<br>E-mail   | V<br>Poste (foncti                                       | W<br>Date de déb | X<br>Immatricula                                         | Y<br>Remarques                            | Z<br>Membre du | AA<br>I ID utilisa | ateur<br>2<br>3<br>4<br>5           | AB |   |
| 1 Tél<br>2 3<br>4 5<br>6 7                                                                                                    | R<br>léphone à | S<br>Fax à domici                                   | T<br>Tél. portable                                             | U<br>E-mail   | V<br>Poste (foncti                                       | W<br>Date de déb | X<br>Immatricula                                         | Y<br>Remarques                            | Z<br>Membre du | AA<br>ID utilisa   | ateur<br>2<br>3<br>4<br>5<br>2      | AB |   |
| 1 Tél<br>2 3 4 5 6 7 7                                                                                                    | R<br>léphone à | S<br>Fax à domici                                   | T<br>Tél. portable                                             | U<br>E E-mail | V<br>Poste (fonct                                        | W<br>Date de déb | X<br>Immatricula                                         | Y<br>Remarques                            | Z<br>Membre du | AA<br>ID utilisa   | ateur<br>2<br>3<br>4<br>5<br>2<br>7 | AB |   |
| 1 Tél<br>2 3<br>3 4<br>5 5<br>6 7<br>8                                                                                                    | R<br>léphone à | S<br>Fax à domici                                   | T<br>Tél. portable                                             | U<br>E E-mail | V<br>Poste (fonct                                        | W<br>Date de déb | X<br>Immatricula                                         | Y<br>Remarques                            | Z<br>Membre du | AA<br>ID utilisa   | ateur<br>2<br>3<br>4<br>5<br>2<br>7 | AB |   |
| 1         Tél           2         3           3         -           4         -           5         -           6         -           7         -           8         -           9         - | R<br>léphone à | S<br>Fax à domici                                   | T<br>Tél. portable                                             | U<br>E-mail   | V<br>Poste (foncti                                       | W<br>Date de déb | X<br>Immatricula                                         | Y<br>Remarques                            | Z<br>Membre du | AA<br>1D utilisa   | ateur<br>2<br>3<br>4<br>5<br>2<br>7 | AB |   |

Cela devra être modifié avant que le fichier final soit importé.

|     | Enregi | istrement     | automatique (             | • • •                                           | <b>୬ -</b> ୯ - :              | <del>.</del> .                           | Site 1 - Excel |                                                           | Joe Stroud                                | S C       | <b>•</b> –     |    | × |
|-----|--------|---------------|---------------------------|-------------------------------------------------|-------------------------------|------------------------------------------|----------------|-----------------------------------------------------------|-------------------------------------------|-----------|----------------|----|---|
| Fi  | chier  | Accue         | il Insertio               | n Mise er                                       | n page For                    | rmules Do                                | onnées Ré      | vision Aff                                                | ichage Aic                                | le 🔎      | Rechercł       | ß  | 1 |
| c   | Coller | ¥<br>⊡ ~<br>≪ | Calibri<br>G I <u>S</u> ~ | <ul> <li>11 </li> <li>▲ </li> <li>▲ </li> </ul> | = = = ₽<br>= = = ₪<br>= =  ≫~ | Standard<br>~ @ ~ 9<br>€0 .00<br>.00 .30 | d              | lise en forme co<br>lettre sous form<br>tyles de cellules | onditionnelle ~<br>ne de tableau ~<br>; ~ | Cellules  | Édition Idées  |    |   |
| Pre | sse-pa | piers 🗔 🗌     | Police                    | E I                                             | Alignement                    | ⊡ Nombr                                  | e Gil          | Styles                                                    | ;                                         |           | Idées          | 1  | ^ |
| A   | A6     | *             | : ×                       | ✓ f <sub>x</sub>                                | 6                             |                                          |                |                                                           |                                           |           |                |    | ^ |
|     | í.     | R             | S                         | т                                               | U                             | V                                        | w              | х                                                         | Y                                         | Z         | AA             | AB |   |
| 1   | Télé   | phone à       | Fax à domici              | Tél. portable                                   | e E-mail                      | Poste (fonct                             | Date de déb    | Immatriculat                                              | Remarques                                 | Membre du | ID utilisateur |    |   |
| 2   |        |               |                           |                                                 |                               |                                          |                |                                                           |                                           |           | 2              |    |   |
| 3   |        |               |                           |                                                 |                               |                                          |                |                                                           |                                           |           | 3              |    |   |
| 4   |        |               |                           |                                                 |                               |                                          |                |                                                           |                                           |           | 4              |    |   |
| 5   |        |               |                           |                                                 |                               |                                          |                |                                                           |                                           |           | 5              |    |   |
| 6   |        |               |                           |                                                 |                               |                                          |                |                                                           |                                           |           | 6              |    |   |
| 7   |        |               |                           |                                                 |                               |                                          |                |                                                           |                                           |           | 7              |    |   |
| 8   |        |               |                           |                                                 |                               |                                          |                |                                                           |                                           |           |                |    |   |

Répétez cette étape pour tous les utilisateurs avec un champ identique dans la colonne ID utilisateur.

Vous pouvez désormais enregistrer le fichier utilisateur final sur votre bureau

## Importation de la base de données d'utilisateurs finaux via un fichier .csv

### Accédez à Fichier>Importer

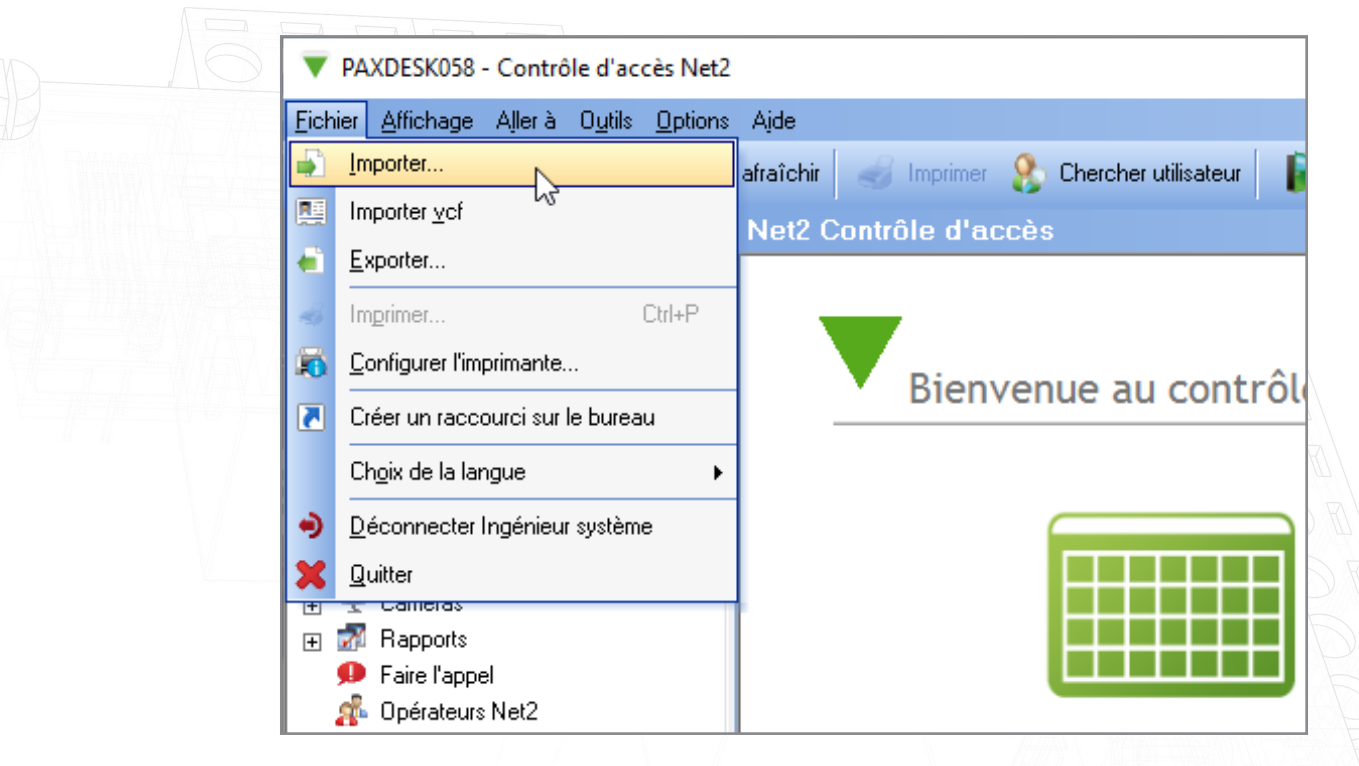

#### Cliquez sur « Parcourir »

| [ | 🔓 Assistant Importer les | détails des utilisateurs                                                                                                    | ×        |
|---|--------------------------|----------------------------------------------------------------------------------------------------|----------|
|   |                          | Cet assistant permet d'importer les données utilisateur d'une autre application ayant géné<br>un fichier au format CSV). Pour plus de détails sur ce format de fichier, reportez-vous à la<br>documentation de l'application. | éré<br>1 |
|   |                          | Nom du fichier à importer                                                                                                    |          |
|   |                          | Parcou                                                                                                    | rii<br>V |
|   |                          | Virgule     O Tabulation                                                                                                    |          |
|   |                          | O Point-virgule Divers                                                                                                    |          |
|   |                          | La première ligne contient les noms des champs                                                                                                    |          |
|   |                          | Conversion en majascules initiales (ex., Sim n => Similar)     Supprimer les utilisateurs existants ainsi que tous les événements précédant l'importat                                                                        | tion     |
|   | I                        |                                                                                                    |          |
|   | Créer fichier type       | Annuler Suiva                                                                                                    | nt >     |
|   |                          |                                                                                                    |          |
|   |                          |                                                                                                    |          |

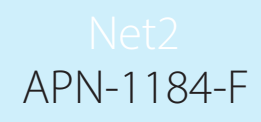

Sélectionnez le fichier de base de données finale que vous avez créé et enregistré sur votre bureau

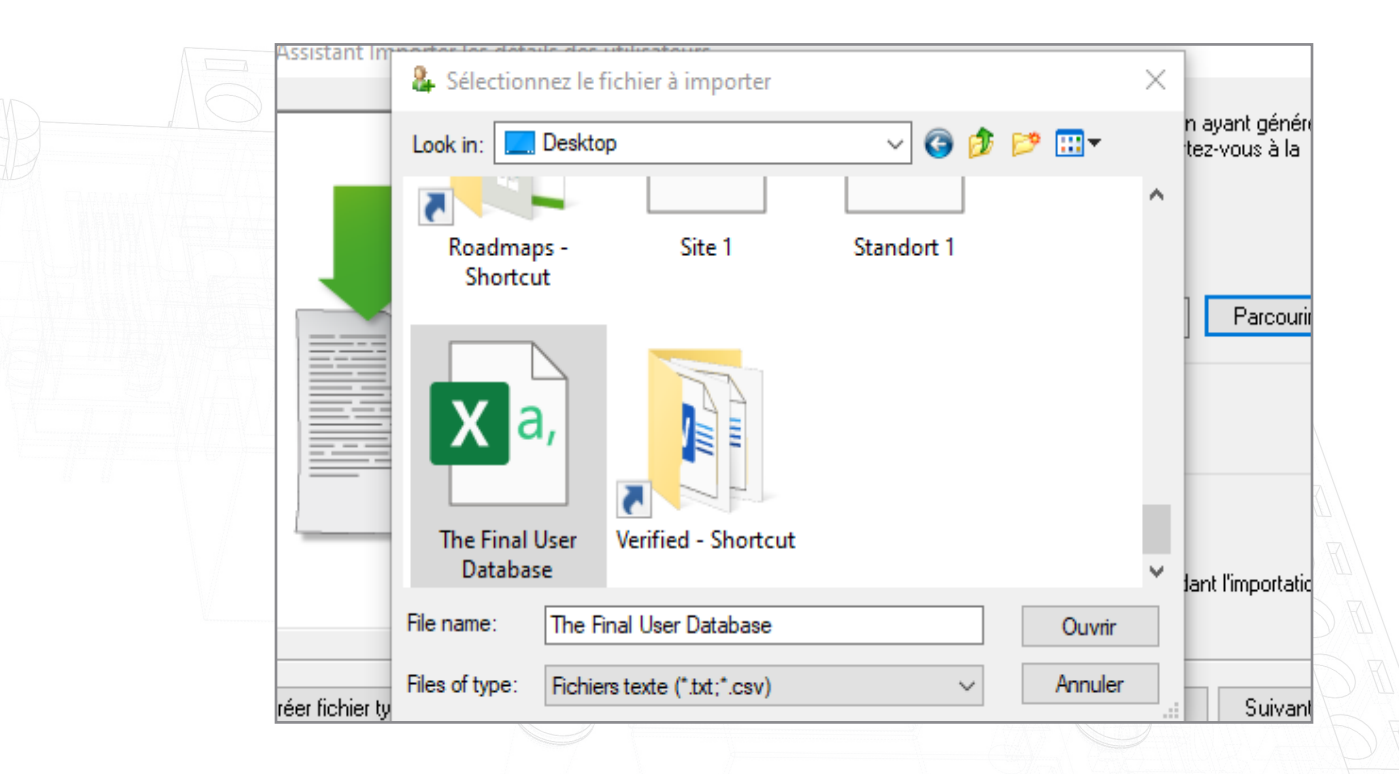

#### Ouvrez ce fichier

Cochez la case qui dit « la première ligne contient les noms de champ »

| Assistant importer les c | Cet assistant permet d'importer les données utilisateur d'une autre application ayant génére<br>un fichier au format CSV). Pour plus de détails sur ce format de fichier, reportez-vous à la<br>documentation de l'application.                                                                                                    | é       |
|--------------------------|----------------------------------------------------------------------------------------------------|---------|
|                          | Nom du fichier à importer         C:\Users\joe stroud\Desktop\The Final User Database.csv       Parcourir         Indiquez le caractère utilisé pour séparer les champs :       •         • Virgule       • Tabulation         • Point-virgule       • Divers         • La première ligne contient les noms des champs       •         • Conversion en majuscules initiales (ex.: SMITH> Smith)       • Supprimer les utilisateurs existants ainsi que tous les événements précédant l'importation | r<br>Dn |
| Créer fichier type       | Annuler Suivant                                                                                                    | D       |
|                          |                                                                                                    |         |

Cliquez sur « suivant » puis sur « oui »

|  | Assistant Importer les | s détails des utilisateurs                                                                                                    |                                                                                                    | ×                                       |
|--|------------------------|----------------------------------------------------------------------------------------------------|----------------------------------------------------------------------------------------------------|-----------------------------------------|
|  |                        | Cet assistant permet d'importer les donné<br>un fichier au format CSV). Pour plus de c<br>documentation de l'application.                                                                                                    | ées utilisateur d'une autre applic<br>Jétails sur ce format de fichier, re                                                                                                    | ation ayant généré<br>eportez-vous à la |
|  |                        | Dentrôle d'accès Net2     Le fichier d'import a passé toutes le Voulez-vous compléter l'import ma     Dui     La premiere rigne contretagnes mons d     Conversion en majuscules initiales (et     Supprimer les utilisateurs existants air | <ul> <li>× -</li> <li>s vérifications de validation.</li> <li>intenant ?</li> <li>on</li> <li>res champs</li> <li>x.: SMITH&gt; Smith)</li> <li>nsi que tous les événements pré</li> </ul> | Parcourir<br>écédant l'importation      |
|  | Créer fichier type     |                                                                                                    | Annu                                                                                                    | ller Suivant >                          |

L'importation sera désormais terminée et votre base de données finale apparaîtra dans Net2.

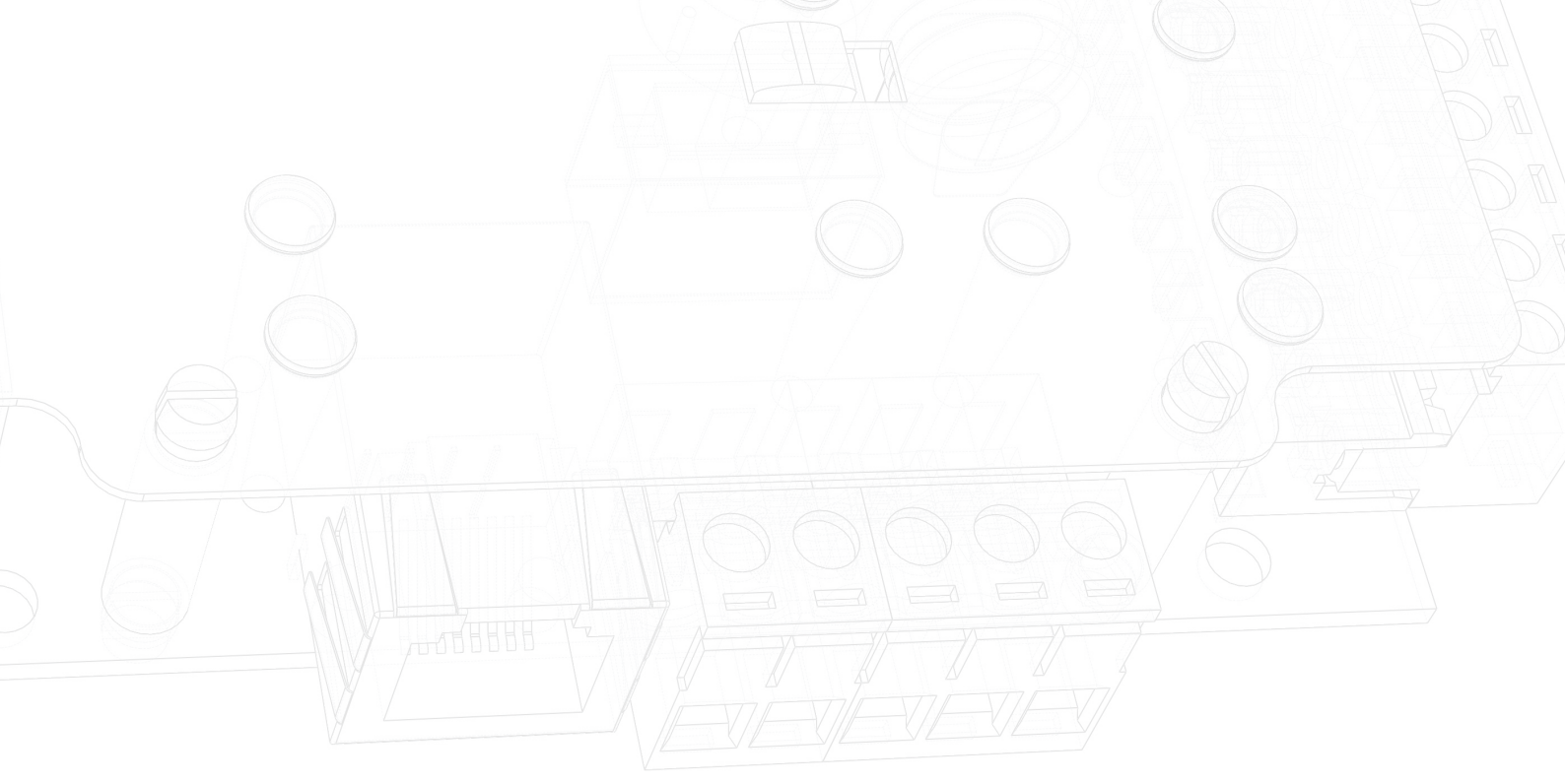